# 用户手册

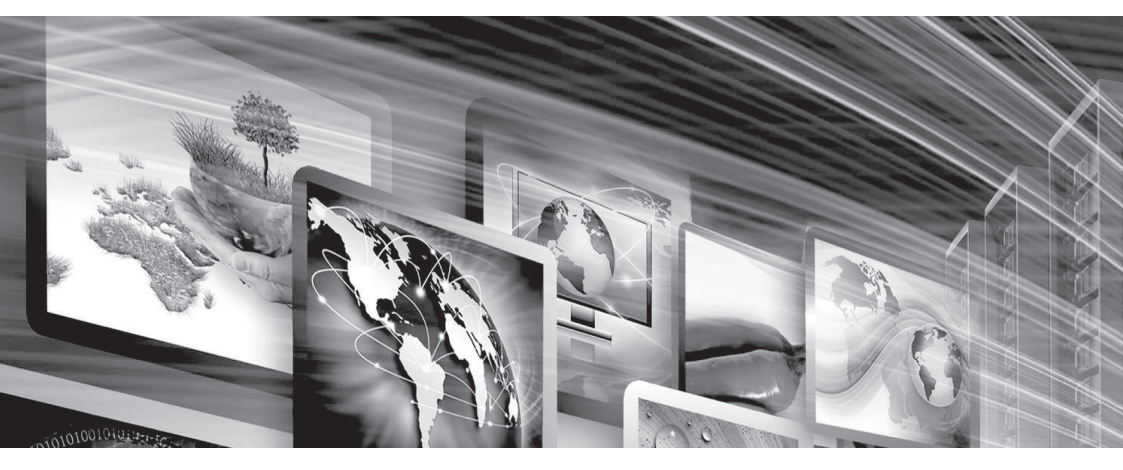

# FLW-M679V TFT-LCD 驱动板

www.flowvia.com

# M679V产品说明书

|         | 文件标识: |             |
|---------|-------|-------------|
| 文件状态:   | 当前版本: |             |
| [ ]草稿   | 作 者:  |             |
| [ ]正式发布 | 制作单位: | 深圳市畅锐科技有限公司 |
| [ ]正在修改 | 完成日期: |             |
|         | 审 核:  |             |

# 文档修改记录

| 版本/状态 | 修改人 | 修改时间 | 修改内容 |
|-------|-----|------|------|
|       |     |      |      |
|       |     |      |      |
|       |     |      |      |
|       |     |      |      |
|       |     |      |      |
|       |     |      |      |

## 版权与许可 深圳市畅锐科技有限公司

## 版权所有,翻印必究!除非版权法允许,否则,在事先未经书面许可的情况下,严禁复制、改编或 翻译本手册。

#### 与此手册相关用户具有以下权力:

A: 打印本手册以获得其硬盘拷贝,用于个人、内部或公司用途,而不得用于销售、转售或分发目的 B: 将本手册仅作为深圳市畅锐科技有限公司自助产品的维护使用。

# 文档声明

本文所含信息如有更改,恕不另行通知。本公司不对本书作任何担保。本公司对于由本书所含错 误及其供应、性能或使用所造成的意外性或随发性损失概不负责。

|   | E |
|---|---|
| Ħ | 涿 |
|   |   |

| 1、 | 功能环境指标      | 1  |
|----|-------------|----|
|    | 1.1 功能      | 1  |
|    | 1.2 常见故障处理  | 2  |
|    | 1.3 性能指标    | 3  |
| 2、 | 软件烧录        | 4  |
|    | 2.1 软件升级指导  | 4  |
|    | 2.2 USB升级步骤 | 4  |
|    | 2.3 IPS升级   | 4  |
|    | 2.4 常见故障分析  | 5  |
| 3、 | 遥控使用说明      | 6  |
| 4、 | 安全注意事项      | 13 |

M679V 是一款专门为显示器设计的TFT-LCD 驱动板,采用了高集成度V\_BY\_ONE LCD屏驱动芯片,使得其具有较小的PCB尺寸和支持丰富的信号源输入,并具有高质量的4K图像输出!

# 1. 功能环境指标

|    | 1路CVBS | 接口为BNC座子, 支持PAL/NTSC 全制式            |
|----|--------|-------------------------------------|
|    | 1路VGA  | 支持VGA信号1920×1080 60Hz以下的大部分60Hz分辨率。 |
| 输入 | 1路DVI  | 支持DVI信号3840×2160P 30Hz信号以下的分辨率。     |
|    | 2路HDMI | 支持HDMI 3840×2160p60Hz信号以下的分辨率。      |
|    | 1路DP   | 支持HDMI 3840×2160p30Hz信号以下的分辨率       |
| 输出 | 背光     | 背光控制信号输出。                           |
|    | LVDS   | 支持单双路LVDS,最高可支持WUXGA(1920×1080)屏幕。  |

| 工程系统软件 | M679V1.2                   |
|--------|----------------------------|
| 工作温度   | -15°C-65°C                 |
| 工作湿度   | 5~95%RH                    |
| 电源电压   | 12V+5V+5VS或者12V+5V或者单12V供电 |
| 功率消耗   | 最大15W                      |

#### 1.1 功能

- 全硬件构架,无CPU和操作系统
- 多总线并行处理,处理功能强大
- 启动时间小于8秒钟,启动迅速
- 无病毒感染风险,安全性好
- 集成多路视频信号源种类:DVI、HDMI、DP、复合视频、VGA
- 内嵌3D视频亮色分离电路单元
- 内嵌3D逐行处理及帧频归一转化电路单元
- 内嵌3D数字信号降噪单元
- 单元可支持驱动到4K@60HZ(3840X2160)的液晶屏幕
- 可全天24小时持续工作
- 操作方便,配合FTM\_CONTROL软件可以灵活的对系统进行操作
- 可开放底层通讯协议,便于用户灵活采用第三方中控系统

#### 1.1.1 USB上电升级功能

利用板卡自带的USB接口,可以在施工现场方便升级软体,利用一个U盘,就可以实现一个工程人员对整个监视系统的FLW-M679V模块做全部升级,只要在U盘内存入需升级软体,利用U盘连接到对应FLW-M679V板卡,然后重新上交流电后,FLW-M679V板卡检测到升级软体后便自动进入升级模块,对应电源指示灯闪烁提示升级,待灯不闪便是升级完成。

#### 1.2 常见故障处理

当本产品发生故障时,请立即切断电源,请不要试图拆开本机进行维修,可能会造成产品进一步损坏。可按以下步骤进行排除,仍不能解决请与当地经销商或专业维修人员联系。对用户自行维修过的产品,不在公司保修范围。

2

| 现象           | 处理方法                         |
|--------------|------------------------------|
|              | 1、检查电源线是否有损坏;                |
|              | 2、电源是否已接入市电;                 |
| 不开机(电源指示灯不亮) | 3、确认电源已打开;                   |
|              | 4、电源开关是否损坏;                  |
|              | 5、保险是否熔断;                    |
|              | 1、检查软件的端口设置是否正确。             |
| 所有单元不受控      | 2、检查串口线是否有损坏,与产品和PC的接口是否接触良好 |
|              | 3、检查PC的串口是否有问题,可换一台PC测试;     |
|              | 4、单元的地址是否设置正确,参见地址设置。        |
|              | 1、检查单元板与信号源端接口是否接触良好;        |
| 单个或多个设备      | 2、更换一条VGA或HDMI线测试;           |
| VGA/HDMI无输入  | 3、该设备是否设置在相应输入状态;            |
|              | 4、输入信号是否超出本产品的输入范围;          |
|              | 5、HDMI输入时,确认有抓到DDC,且有输出。     |

### 1.3 性能指标

工作温度:-15℃-65℃ 工作湿度:相对湿度小于95% 功 耗:≤20W 复合视频制式:PAL、NTSC、SECAM 复合视频峰值:1Vp-p VGA输入:WUXGA(1920 x 1080) 屏分辨率支持:VB1 8lane(3840x2160@60hz),双组8bit LVDS(1920x1080)

# 2. 软件烧录

#### 2.1 软件升级指导

FLW-M679V升级有2种方式: 1、USB 升级 2、ISP 升级

#### 2.2 USB升级步骤

FLW-M679V使用USB升级:

(1)首先将需要烧录的软件拷贝到U盘,软件名固定为 MERGE.bin

(2)连接USB进行升级:

开关电源之后会自动升级,升级过程中不会有电源指示灯闪烁提示,当屏幕被重新点亮时则为升级完成,在升级过程中请勿断电,完成之后M679V会自动启动。

#### 2.3 ISP升级

电脑首先安装ISP工具驱动 — → 将ISP工具连接到M679V板卡烧入端口, M59W/E36W上电。

| <b></b> ▶ ‡                                                                                     | J开ISP_Too                                                                                           |          | ennect                                               | <br>  连接成功 | 之后会引    | 单出芯片              | 型号 , 显                                                                                       | 示如下:                    |         |
|-------------------------------------------------------------------------------------------------|----------------------------------------------------------------------------------------------------|----------|------------------------------------------------------|------------|---------|-------------------|----------------------------------------------------------------------------------------------|-------------------------|---------|
| ∎Star IS                                                                                        | P Utility                                                                                           | ₩4.5.2.8 | 3_SZ                                                 |            |         |                   |                                                                                              | L                       |         |
| Device Lo                                                                                       | pad Read                                                                                            | Auto     | 2000 B. P. V.                                        | Restore    | HDCP    | <u>e</u><br>Erase | Config                                                                                       | Connect                 | Dis Con |
| ✓ Use U Communication Port Type: Base Add ✓ Auto ✓ pin 1 sw ✓ Pull all Reconnect: ISP Slave Add | SB V A<br>on Setting<br>USB<br>r: 0x0378<br>Detect<br>itch UART/I2<br>Pin High<br>1<br>idress: 0x92 |          | se USB<br>Speed Se<br><b>Isp_t</b><br>Device<br>bel1 | Use        | SWI2C   | PI<br>JIG<br>Ve   | In Definiti<br>SDA in C<br>SDA out C<br>N: PIN11<br>Reverse H<br>:<br>lerance<br>rify Repeat | on<br>SCL in<br>SCL out | \pply   |
| Pin & CS Pi<br>ansed Time:                                                                      | n: Table2                                                                                           | 120      | · (92 B2                                             | 1          | USB 306 | KH7               | St                                                                                           | tatus: Com              | necting |
| 点击主界面                                                                                           | read按键                                                                                              | Read     | 选择需                                                  | 要烧录软       | 件的路径    | <u> </u>          |                                                                                              |                         |         |

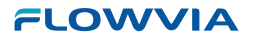

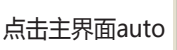

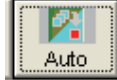

然后选择 run 即可进入烧录,

烧录成功 如下图所示:

| Star ISP Ut                                                                                    | ility ¥4.5.2.8                                                                                                    | 3_SZ                   |          |                                                                                                    |                                                   |            | Ŀ          | كالاار       |
|------------------------------------------------------------------------------------------------|----------------------------------------------------------------------------------------------------|------------------------|----------|----------------------------------------------------------------------------------------------------|---------------------------------------------------|------------|------------|--------------|
| Device                                                                                         | Read     Image: Constraint of the second second secon | . <b>⊘</b><br>₿. P. V. | Restore  | HDCP                                                                                                   | <u></u><br>Erase                                  | Config     | Sonnect    | 🥦<br>Dis Con |
| Src: X:W59_CODE\Bir                                                                            | n R2 M12 ZUI 64MB                                                                                                    | 3 ATVMM V              | /595\FLW | _V59.bin 2014                                                                                          | 4-1-3 17:42:5                                     | 56         |            |              |
| ▼ ReConnect<br>▼ Read File                                                                     | □ Blank<br>□ HDCP Ka                                                                                                    | :y                     |          |                                                                                                    |                                                   |            |            |              |
| Checksum : 0x4<br>Restore Data<br>Multi Flashes<br>✓ Erase Device<br>← All Chip<br>← File Area | ASFC Key#:0<br>✓ Program<br>✓ Verify<br>✓ Exit ISP<br>Type: SPI                                                                                                    | Normal                 | T        | Connect OK.<br>Program File<br>Erase Messa<br>Erase OK.<br>Program Mes<br>Program OK.<br>End time: 16: | Ready !!<br>ge : Erasing<br>sage : Progr<br>43:48 | <br>amming |            |              |
| C Erase Area<br>C Partial Erase<br>Base shift at                                               | First 512 (                                                                                                    | KBytes                 |          | Hot Key Ctrl                                                                                           | +R vin<br>HR vin<br>dit Parameter                 | ]<br>·     | Pass       |              |
| : rin α υς rin: Tab<br>Lapsed Time:                                                            | Iez<br>JI2C                                                                                                    | : (92, B2)             | )        | USB 306                                                                                                | KHz                                               | F          | lash Statu | s: BO        |

#### 2.4 ISP常见故障分析:

点击了 Connect 但是无法正常连接到M679V板卡请检查以下几点:

- 1、板卡是否已经通电;
- 2、ISP驱动是否正常;

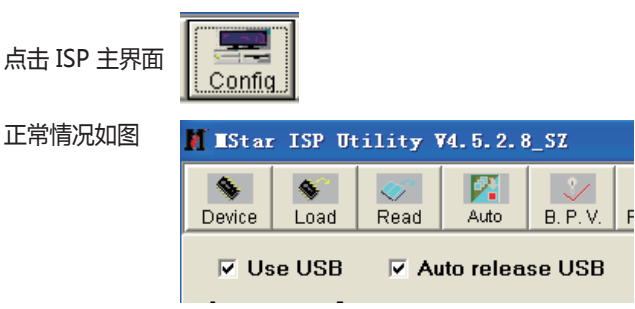

如果上图2个项目是灰色,代表电脑没有识别到ISP工具。

3、ISP工具线材与M679V板卡是否连接正确。

# 3. 遥控使用说明

| 按键          | 定义               |
|-------------|------------------|
| Power-off : | 电源关              |
| Power-on :  | 电源开              |
| Mute :      | 静音               |
| VIDEO :     | 切换视频通道           |
| VGA :       | 切换VGA通道          |
| DVI :       | 切换DVI通道 ( 无此通道 ) |
| HDMI :      | 切换HDMI通道         |
| ▲ UP :      | 向上导航键【注3】        |
| ▼ DOWN :    | 向下导航键【注3】        |
| ◀ LEFT :    | 向左导航键【注3】        |
| ► RIGHT :   | 向右导航键【注3】        |
| ENTER :     | 确认键              |
| MENU :      | 菜单键              |
| EXIT :      | 退出键【注1】          |
| AUTO :      | 位置自动调整【注2】       |
| ID/0 :      | 可设定3D            |
| SOURCE :    | 信号源切换菜单          |
| 数字键1-7:     | 当预案时可用来调取当前预案    |
| 数字键 8 :     | 单元显示键            |
| 数字键9:       | 一键拼接键            |

#### 遥控射头 OFF ON () 电源开 电源开关 4 1 2 3 单元显示 6 5 7 AUTO SOURCE 一键拼接 SOURCE键 9 MENU MENU键 导航键 DOWN EXIT 退出键 DVI VGA VIDEO 信号通道切换 PLAY MUTE PWUSE STOP 静音 FWD PREV NEXT k. 电池仓 (3V电池)

#### 如下按键在开放了USB播放功能时候使用

| PLAY :  | 播放键 |
|---------|-----|
| PAUSE : | 暂停键 |
| STOP :  | 停止键 |
| REV :   | 快退键 |
| FWD :   | 快进键 |
| PREV :  | 上一曲 |
| NEXT :  | 下一曲 |
|         |     |

注1:退出当前屏幕上显示的菜单信息

注2:针对VGA/RG信号有效

注3:导航键进入菜单后才有效

#### MENU+1234:进入工厂菜单

#### 1、通道切换菜单

按下 "SOURCE" 键,进入如图1所示画面,按 "UP/DOWN"可依次选择: "VGA"、 "DVI" "HDMI"、 "AV1"、 "AV2"选项。选定后按"ENTER"键进入该输入通道。 (如图1)

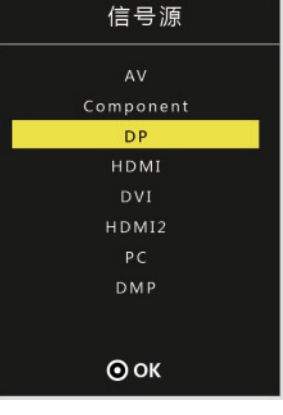

图1

#### 2、"MENU" 菜单

按下" MENU" 键后出现如图2所示画面。在" 影像" 菜单下,按"UP/DOWN" 依次选择"图像调整"、" 色温调整"、" VGA调整"等,按"ENTER" 键进入可以直接调节选项,如图2所示

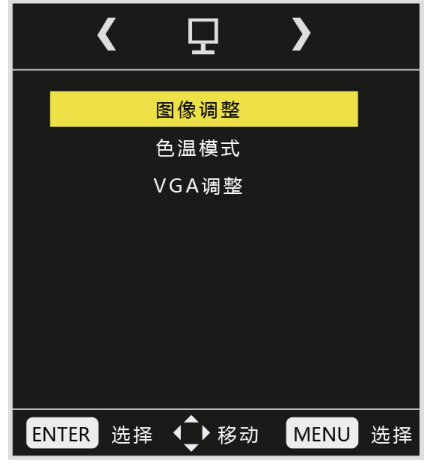

图2

# 3. "画面调整"菜单

例如选中图像调整中"对比度",按"LEFT/RIGHT"可对对比度数值进行调节。灰色表示当前模式下不可调,调整后按Menu保存并退出。"色温调整" "VGA调整"操作与此类似。

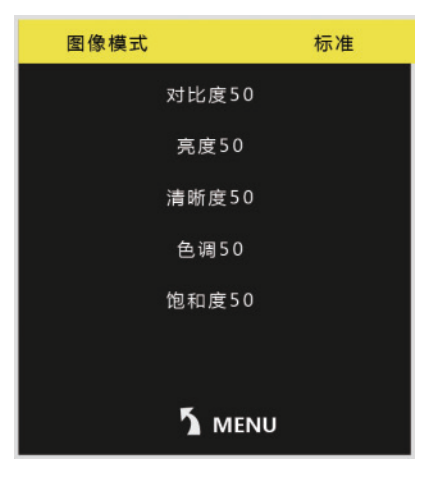

图3

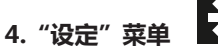

在"MENU"菜单下,按"LEFT/RIGHT"键,可查看到"设定"菜单,再按"UP/DOWN"选择所需要的选项(或对所选选项进行调节)。选定后按"ENTER"进入,可以依次选择"语言" "复位"、"软件升级""EDID选择"等进行调节。(图4)

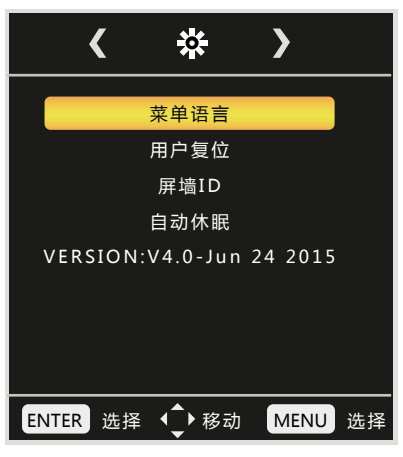

图4

#### 5、工厂菜单说明

#### 使用遥控器 按"MENU+1234"即可进入工厂菜单

在"工厂菜单"下,按"UP/DOWN"选择所需要的选项(或对所选选项进行调节)。选定 后按"ENTER"进入,可以依次选择"ADC调整"、"图像模式""白平衡调整""展屏设置" "其他设置""软件升级"等进行调节。

USB升级时升级程序需要在U盘根目录下以"MERGE.bin"名称存在。U盘系统文件格式需要FAT32。

可在此选择升级或者重启电源时会自动读取U盘升级(图6)

|           | 工厂设置 |  |
|-----------|------|--|
| 信号源       | HDMI |  |
| 白平衡       |      |  |
| ADC设置     |      |  |
| 色彩        |      |  |
| 色温        |      |  |
| 擦除 EEPROM |      |  |
| 配置初始化     |      |  |
| 老化模式      |      |  |
| 展频        |      |  |
| 其他        |      |  |
| 软件更新(USB) |      |  |
| 软件信息      |      |  |
|           |      |  |

图6

ADC 调整为VGA通道下前端模数转换电路自动校正,也可以手动进行调节,但不建议手动调整,建议在VGA下灰阶或者彩条测试画面的基础做AUTO ADC操作自动校正数模转换电路参数。 (图7)

|        | 工厂设置 |  |
|--------|------|--|
| 红色增益   | 125  |  |
| 绿色增益   |      |  |
| 蓝色增益   |      |  |
| 红色补偿   |      |  |
| 绿色补偿   |      |  |
| 蓝色补偿   | 127  |  |
| 信号源    |      |  |
| ADC 自动 | 完成!  |  |
|        |      |  |
|        |      |  |
|        |      |  |
|        |      |  |
|        |      |  |

图7

图像模式为客户主菜单对应的图像页下的各个参数,这边可以调整任意模式下面的数据参数, 而用户菜单下只能调节USE(用户)模式下的参数。这里工厂菜单开放是为了方便调试使用,对 应为(亮度对比度饱和度清晰度色调)五个参数。(图8)

| 工厂设置 |     |     |
|------|-----|-----|
| 图像模式 | 标准  | S D |
| 对比度  | 050 |     |
| 亮度   | 050 |     |
| 色调   | 000 |     |
| 饱和度  | 050 |     |
| 清晰度  | 050 |     |
|      |     |     |
|      |     |     |
|      |     |     |
|      |     |     |
|      |     |     |
|      |     |     |
|      |     |     |
|      | 图8  |     |

10

白平衡模式为解码视频信号后端色温控制的操作项目,可以在对应模式下更改对应的RGB参数,建议只调节RGB GAIN来校正白平衡,调节时建议使用16灰阶作为测试画面调节。(图9)

|      | 工厂设置 |     |
|------|------|-----|
| 色温模式 | 正常   | S D |
| 红色增益 |      |     |
| 绿色增益 | 122  |     |
| 蓝色增益 |      |     |
| 红色补偿 |      |     |
| 绿色补偿 |      |     |
| 蓝色补偿 |      |     |
|      |      |     |
|      |      |     |
|      |      |     |
|      |      |     |
|      |      |     |
|      |      |     |
|      | 图9   |     |

SSC展频功能,MIU是DDR数据通道,LVDS为屏线数据通道,此功能用于辐射实验使用, 一般不做调节。(图10)

| 工厂设置       |         |  |
|------------|---------|--|
| Memory SSC | π       |  |
| Span(KHz)  | 3.0KHz  |  |
|            | 0.01%   |  |
| LVDS SSC   |         |  |
| Span(KHz)  | 30.0KHz |  |
| Step(%)    |         |  |
|            |         |  |
|            | 图10     |  |

特殊设定内的选项有:POWER 为电源上电后状态(LAST记忆断电前的状态,OFF为默认上 电待机,ON为默认上电开机);TI MODE为屏线数据的格式,有两种;AB Swap是LVDS AB通 道交换;HDMI的模式选择;风扇的模式设定;开机LOGO的开关设定;烤机模式的开关;180度 镜像的开关;背光调节设定;(图11)

|          | 工厂设置  |
|----------|-------|
| 测试模式     | ¥     |
| DLC      |       |
| TI       |       |
| AB       |       |
| BIT      | 8 BIT |
| 工厂复位     |       |
| 开机状态     | 记忆    |
| 重现率      |       |
| 曲线设定     |       |
| 镜像控制     |       |
| 开机LOGO显示 |       |
| 背光       | 100   |
|          |       |

图11

非线性参数,是方便开发人员或者我们客户调节各个效果系数的调整项目。进入对应参数 OSD50对应的就是我们菜单调节标准50对应到底层的一个参数转换。比如客户觉得我们标准模式 下,亮度偏亮,需要将亮度系数减低,但客户要求其用户菜单下标准50的数值不变,那我们就可 以调节OSD50对应的底层亮度系数,通过改变这个对应关系,来实现不改变用户菜单显示又达到 降低亮度到客户满意的效果。(图12)

|         | 工厂设置 |  |
|---------|------|--|
| 信号源     | HDMI |  |
| 曲线设定    | 对比度  |  |
| OSD_0   | 48   |  |
| OSD_25  | 50   |  |
| OSD_50  | 128  |  |
| OSD_75  | 143  |  |
| OSD_100 | 158  |  |
|         |      |  |
|         |      |  |
|         |      |  |
|         |      |  |
|         |      |  |
|         |      |  |

图12

## 4. 安全注意事项

- 请认真阅读本手册;
- 保留此手册以备日后使用;
- 设备打开前应检查设备内部是否有异常;
- 注意勿踩到电源线,勿覆盖电源线;
- 对设备任何部分作改动前,请先断电;
- 若发生下列情况,请让维修人员进行检修;
- 电源线或插头损坏;
- 设备无法正常工作;
- 设备损坏;
- 设备有明显裂痕。